## **CCC® Estimating – Sourcing Alternative Parts**

IntroductionThis job aid reviews how RF users can use the Source Parts option in<br/>CCC ONE desktop to add alternative parts.<br/>This feature allows repair facilities to source parts as done by Insurance<br/>companies.

Using theTo source alternative parts specified in the estimate, follow the stepsParts Sourcebelow:optionComparison

| Step                                                                                                    | Action                                                                                                    |                                           |                                   |                                                  |
|----------------------------------------------------------------------------------------------------|----------------------------------------------------------------------------------------------------|-------------------------------------------|-----------------------------------|--------------------------------------------------|
| 1                                                                                                    | In CCC® Estimating, open the workfile.                                                                                                    |                                           |                                   |                                                  |
| 2                                                                                                    | From the <b>Estimate</b> tab, select <b>MOTOR</b> and add parts as needed to the                                                                                                    |                                           |                                   |                                                  |
|                                                                                                    | estimate.                                                                                                    |                                           |                                   |                                                  |
| 3                                                                                                    | Select the <b>Source Parts</b> button.                                                                                                    |                                           |                                   |                                                  |
|                                                                                                    | 📴 If you select the <b>Lock Estimate</b> option before sourcing parts, you will still                                                                                                    |                                           |                                   |                                                  |
|                                                                                                    | be provided the option to source parts.                                                                                                    |                                           |                                   |                                                  |
|                                                                                                    | FILE         WORKFILE         VIEW         EDIT                                                                                                    |                                           |                                   | - 8 ×                                            |
|                                                                                                    | Image: Save and print       Print       South Concert       South Print       South Concert       South Print       South Concert       Print       South Concert       Print       Print       South Concert       Print       Prin       Print       Print |                                           |                                   |                                                  |
| Contacts Issurance Inspector Rental Vehich* Estimate Rates Attachments Performance Labor Parts Receipts RepairPlan Total.cos Notes Events Forms \$1.500.60 threshold: 20% Prel |                                                                                                    |                                           |                                   | \$1,500.60 threshold: 20% Preliminary Estimate ~ |
|                                                                                                    | A N = O Est Line Oper                                                                                                    |                                           | Description                       | Oto Drize Ext Drize Labor Daint                  |
|                                                                                                    | 1 FRONT E                                                                                                    | UMPER                                     |                                   | 0 0.00 0.00 0.0 0.0                              |
|                                                                                                    | 2 0/H fro                                                                                                    | nt bumper                                 |                                   | 0 0.00 0.00 2.1 0.0                              |
|                                                                                                    | 3 Repl Bumper                                                                                                    | cover Japan built                         |                                   | 1 280.41 280.41 Ind. 2.6                         |
|                                                                                                    | 4 Add for Clear Coat 0 0.00 0.00 1.0                                                                                                    |                                           |                                   |                                                  |
|                                                                                                    | 5 GRILLE                                                                                                    |                                           |                                   | 0 0.00 0.00 0.0 0.0                              |
|                                                                                                    | 6 Repl Grile 3                                                                                                    | pan built beige                           |                                   | 1 239.51 239.51 Ind. 1.0                         |
|                                                                                                    | 7 Add for                                                                                                    | Clear Coat                                |                                   | 0 0.00 0.00 0.0 0.4                              |
|                                                                                                    | 8 FRONT L                                                                                                    | AMPS                                      |                                   | 0 0.00 0.00 0.0 0.0                              |
|                                                                                                    | у керт и Lens a moung 1 214-88 2.14-88 0.5 0.0                                                                                                    |                                           |                                   |                                                  |
| HOTOR THE PARTONS Advant                                                                                                    |                                                                                                    |                                           |                                   | 0.4                                              |
|                                                                                                    | COOLDS Careada Gar Davia                                                                                                    |                                           | in Optional Record Compare - Porc | 13                                               |
|                                                                                                    | Description                                                                                                    | # L/R Year Price Labor                    | Paint A                           |                                                  |
|                                                                                                    | FRONTLAMPS     HEADLAMP COMPONENTS JAPAN BUILT 2011-13                                                                                                    |                                           | 50                                |                                                  |
|                                                                                                    | Lens & housing                                                                                                    | 1 R 11-13 214.88 0.5                      |                                   |                                                  |
|                                                                                                    | <ul> <li>Lens &amp; housing</li> <li>Lens &amp; housing bolt</li> </ul>                                                                                                    | 1 L 11-13 214.88 0.5<br>2 R 11-13 L29     | 67 00                             |                                                  |
|                                                                                                    | <ul> <li>Lens &amp; housing bot</li> </ul>                                                                                                    | 2 L 11 13 1.29                            |                                   |                                                  |
|                                                                                                    | Lens & housing screw                                                                                                    | 3 R 11-13 1.29                            | 1                                 |                                                  |
|                                                                                                    | Lens & housing screw                                                                                                    | 4 R 11-13 1.29                            | 9,72                              |                                                  |
|                                                                                                    | Lens &housing grommet                                                                                                    | 4 L 11-13 1.70                            |                                   | THE THE                                          |
|                                                                                                    | Lens & housing nut                                                                                                    | 5 R 11-13 1.64                            |                                   |                                                  |
|                                                                                                    | Lens & housing nut<br>Low beambulb                                                                                                    | 5 L 11-13 1.64<br>6 R 11-13 27.96 0.2     |                                   | 12 3-12 5-100                                    |
|                                                                                                    | Lowbeambulb                                                                                                    | 6 L 11-13 27.96 0.2                       |                                   |                                                  |
|                                                                                                    | High beambulb                                                                                                    | 7 R 11-13 27.96 0.2                       | 12                                | (b) 🚥 🖉 🚺 10                                     |
|                                                                                                    | High Deambuib<br>Signal Jamp bub                                                                                                    | 7 L 11-13 27.96 0.2<br>8 R 11-13 9.77 0.2 | -                                 | -15 °                                            |
|                                                                                                    | Signal lamp bub                                                                                                    | 8 L 11-13 9.77 0.2                        | (4)                               | a l                                              |
|                                                                                                    | Marker lamp bulb                                                                                                    | 9 R 11-13 1.40 0.2                        |                                   |                                                  |
| 1                                                                                                    | LABOR: Time is after bumper cover is removed. Time includes                                                                                                    | all bulbs attached to the lens & housing. |                                   |                                                  |

Continued on next page

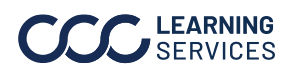

02024-2025. CCC Intelligent Solutions Inc. All rights reserved. CCC\* is a trademark of CCC Intelligent Solutions Inc.

## CCC® Estimating - Sourcing Alternative Parts, Continued

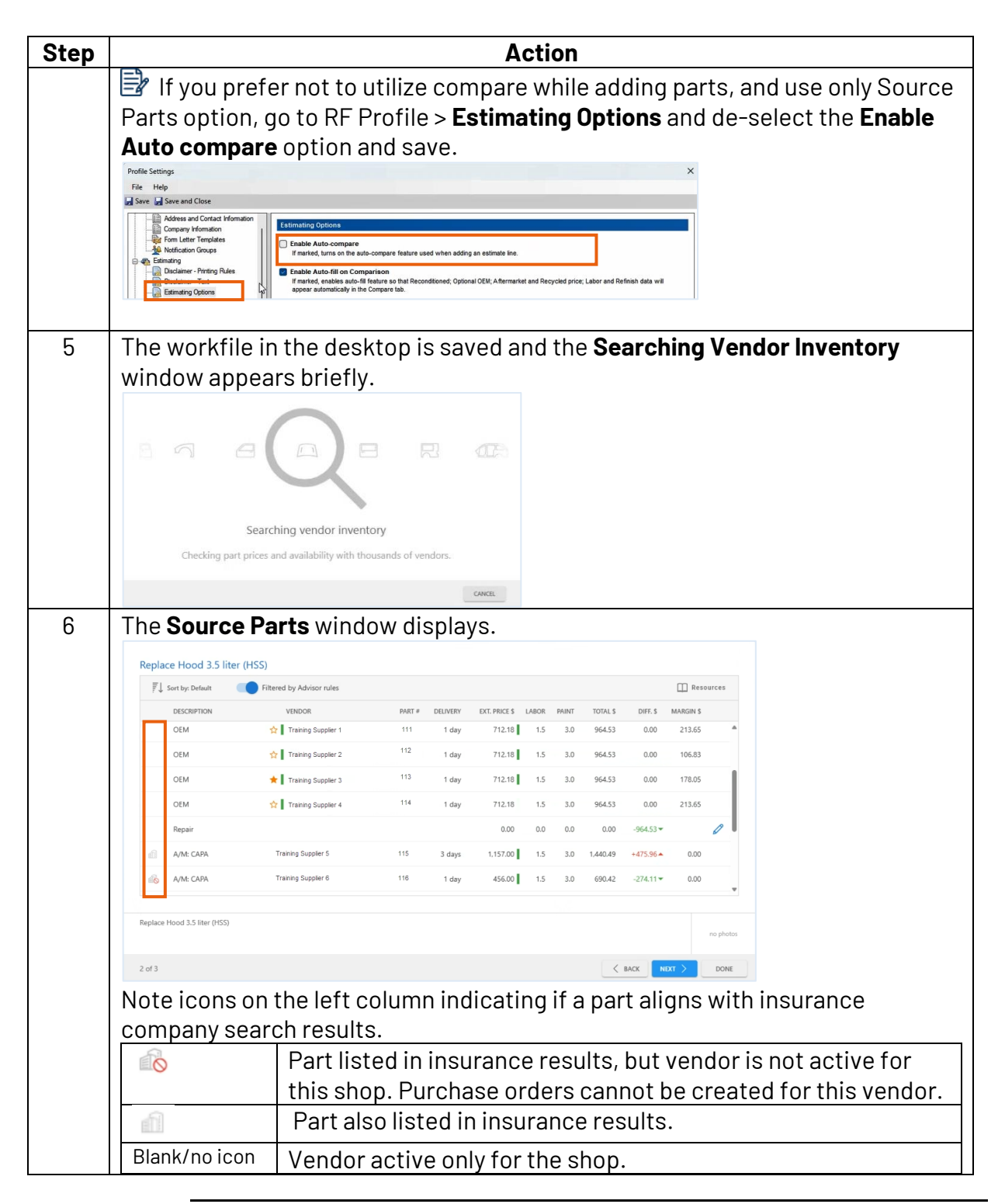

Continued on next page

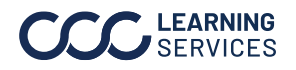

 $\textcircled{0}2024\mathchar`-2025. CCC Intelligent Solutions Inc. All rights reserved. CCC^* is a trademark of CCC Intelligent Solutions Inc.$ 

## CCC® Estimating - Sourcing Alternative Parts, Continued

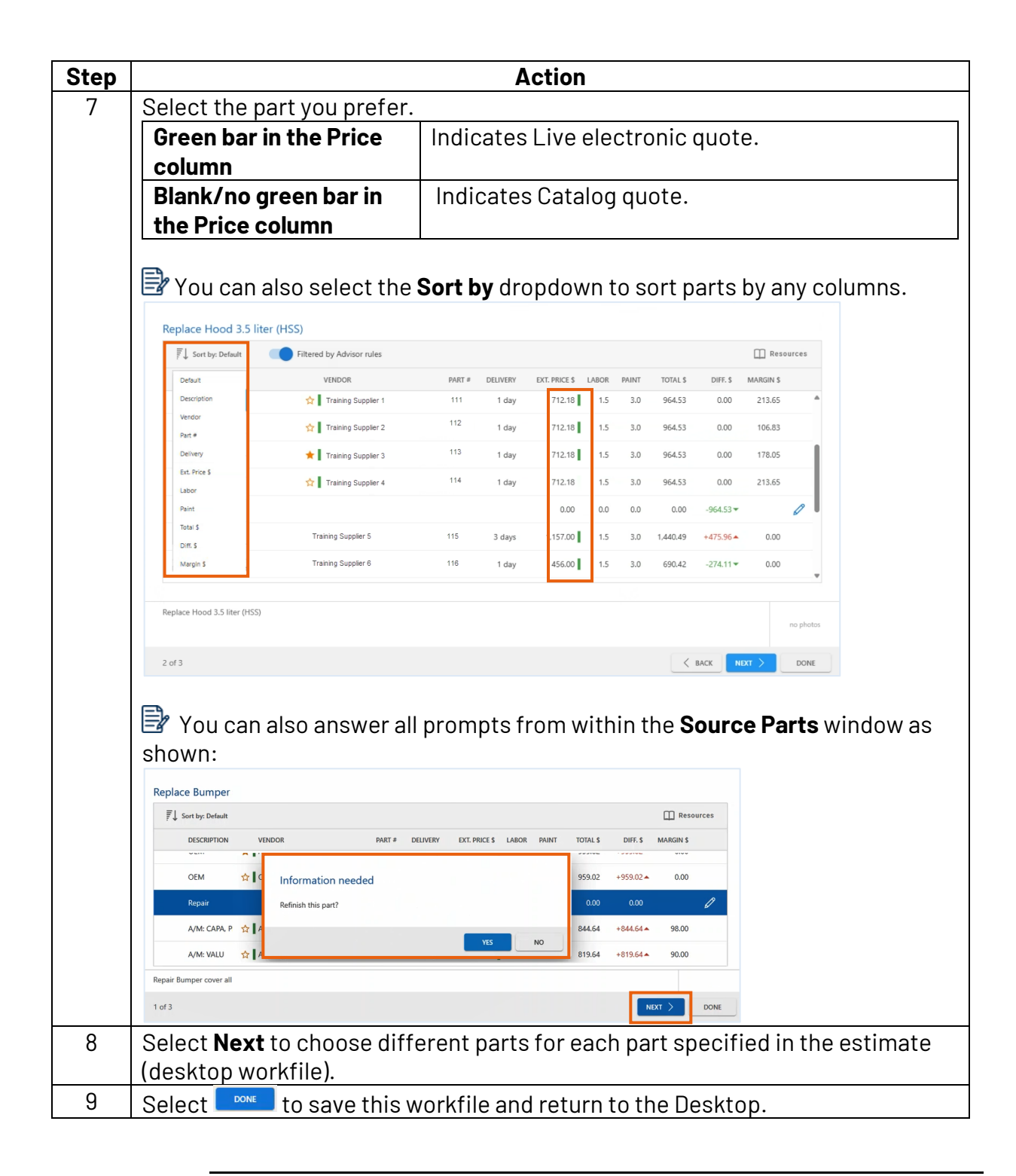

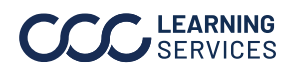